## Mathematik für AHS 5, Übungsbuch

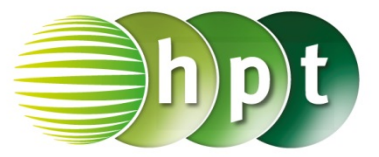

## Hinweise auf den Einsatz von TI-Nspire

## Seite 129 / Aufgabe 7.15:

## Angabe:

Überprüfe  $|\vec{a}| = 5$  mit  $\vec{a} = \binom{3}{4}!$ 

Schritt 1: Wähle auf dem Startbildschirm A Berechnen.

Schritt 2: Drücke die menu-Taste, gehe auf 7: Matrix und Vektor, auf 7: Matrix und Vektor, auf 7: Normen und dann auf 1: Norm. Bestätige diese Eingabe mit der enter-Taste. Am Bildschirm wird der Befehl norm() angezeigt.

**Schritt 3:** Drücke in der Klammer die **ctrl**-Taste und anschließend die (-Taste.

**Schritt 4:** Drücke , um einen Vektor in  $\mathbb{R}^2$  einzugeben. Tippe mit dem Cursor auf die jeweiligen leeren Felder und gib die Komponenten des Vektors  $\binom{3}{4}$  ein.

**Schritt 5:** Bestätige diese Eingabe mit der enter-Taste. Das Ergebnis 5 wird rechts von der Eingabe ausgegeben.

| Tx 1: Aktionen     ½+5 2: Zahl     x= 3: Algebra     f⊗ 4: Analysis     Image: Solution of the state state | lichkeit                                                                                                    |
|----------------------------------------------------------------------------------------------------|----------------------------------------------------------------------------------------------------|
| ₩v 1: Aktionen                                                                                                    |                                                                                                    |
| 1.5 2: Zahl                                                                                                    | 1: Erstellen                                                                                                    |
| x= 3: Algebra                                                                                                    | 2: Transponieren                                                                                                    |
| f⊗ 4: Analysis                                                                                                    | 3: Determinante                                                                                                    |
| 🗊 5: Wahrschein                                                                                                    | 4: Diagonalform                                                                                                    |
| X 6: Statistik                                                                                                    | 5: Reduzierte Diagonalform                                                                                                    |
| 問7: Matrix und \                                                                                                    | 6: Simultan                                                                                                    |
| <sup>\$</sup> €8: Finanzen                                                                                                    | 7: Normen                                                                                                    |
|                                                                                                    | 9: Zeilenoperationen                                                                                                    |
|                                                                                                    | A: Elementoperationen                                                                                                    |
|                                                                                                    |                                                                                                    |
|                                                                                                    |                                                                                                    |
| 1 Aktionan                                                                                                    |                                                                                                    |
| T. AKUOHEH                                                                                                    |                                                                                                    |
| 1x 1. Aktionen<br>1₂.5 2: Zahl                                                                                                    | 1: Erstellen                                                                                                    |
| $1_{2}$ 1. Actionent<br>$\frac{1}{2}$ 5 2: Zahl<br>x= 3: Algebra                                                                                                    | 1: Erstellen                                                                                                    |
| $\frac{1}{2}$ 5 2: Zahl<br>$\chi$ = 3: Algebra<br>$f \otimes 4$ : Analysis                                                                                                    | 1: Erstellen                                                                                                    |
| 1 X 1. Aktorien<br>1 ≥+5 2: Zahl<br>X= 3: Algebra<br>f⊗ 4: Analysis<br>1 ⊗ 5: Wahrschein<br>X 6: Statiatik                                                                                                    | 1: Erstellen<br>2: Transponieren<br>3: Determinante<br>4: Diagonalform<br>5: Reduzierte Diagonalform                                                                                                    |
| 1 X 1. Aktonen<br>1 X 1. Aktonen<br>1 S 2: Zahl<br>X= 3: Algebra<br>f⊗ 4: Analysis<br>1 S 4: Analysis<br>1 S 5: Wahrschein<br>1 S 6: Statistik                                                                                                    | 1: Erstellen<br>2: Transponieren<br>3: Determinante<br>4: Diagonalform<br>5: Reduzierte Diagonalform<br>6: Simultan                                                                                                    |
| TX 1: Aktorient<br>$\frac{1}{2} > 5$ 2: Zahl<br>X= 3: Algebra<br>f $\otimes$ 4: Analysis<br>5: Wahrschein<br>X 6: Statistik<br>[B] 7: Matrix und V<br>$\$ \in 8$ : 1: Norm                                                                                                    | 1: Erstellen<br>2: Transponieren<br>3: Determinante<br>4: Diagonalform<br>5: Reduzierte Diagonalform<br>6: Simultan<br>7: Normen                                                                                                    |
| $1 \times 1$ Aktorient $\frac{1}{2} > 5$ 2: Zahl $\chi = 3$ : Algebra   f $\otimes$ 4: Analysis $f \otimes$ 4: Analysis   5: Wahrschein $\overline{\chi}$ 6: Statistik $\mathbb{B}$ 7: Matrix und V $\xi \in 8$ :   1: Norm     2: Zeile                                                                                                    | 1: Erstellen<br>2: Transponieren<br>3: Determinante<br>4: Diagonalform<br>5: Reduzierte Diagonalform<br>6: Simultan<br>7: Normen<br>8: Dimensionen                                                                                        |
| 1x 1: Aktonen     1x 1: Aktonen     1x 2: Zahl     x= 3: Algebra     f⊗ 4: Analysis     10: X 3: Statistik     10: X 3: Statistik     10: Norm     2: Zeile     3: Spalte                                                                                                    | 1: Erstellen<br>2: Transponieren<br>3: Determinante<br>4: Diagonalform<br>5: Reduzierte Diagonalform<br>6: Simultan<br>7: Normen<br>8: Dimensionen<br>9: Zeilenoperationen                                                                |
| $1 \times 1$ Aktorient $\frac{1}{2} > 5$ 2: Zahl $\chi = 3$ : Algebra $f \otimes 4$ : Analysis $\varpi$ 5: Wahrschein $\overline{x}$ 6: Statistik $[m]$ 7: Matrix und V $\xi \in 8$ :1: Norm2: Zeile3: Spalte                                                                                                    | 1: Erstellen<br>2: Transponieren<br>3: Determinante<br>4: Diagonalform<br>5: Reduzierte Diagonalform<br>6: Simultan<br>7: Normen<br>8: Dimensionen<br>9: Zeilenoperationen<br>A: Elementoperationen                                       |
| IX 1. Aktorien     IX 1. Aktorien     IX 2. Zahl     X= 3: Algebra     f⊗ 4: Analysis     I 2: Vahrschein     X 6: Statistik     III 7: Matrix und N     III Norm     2: Zeile     3: Spalte                                                                                                    | 1: Erstellen<br>2: Transponieren<br>3: Determinante<br>4: Diagonalform<br>5: Reduzierte Diagonalform<br>6: Simultan<br>7: Normen<br>8: Dimensionen<br>9: Zeilenoperationen<br>A: Elementoperationen                                       |
| IX 1. Aktonen $\frac{1}{2}$ 5 2: Zahl     X= 3: Algebra     f $\otimes$ 4: Analysis $\overline{1}$ 5: Wahrschein $\overline{X}$ 6: Statistik     [B] 7: Matrix und N $\overline{x} \in 8$ :     1: Norm     2: Zeile     3: Spalte                                                                                                    | 1: Erstellen<br>2: Transponieren<br>3: Determinante<br>4: Diagonalform<br>5: Reduzierte Diagonalform<br>6: Simultan<br>7: Normen<br>8: Dimensionen<br>9: Zeilenoperationen<br>A: Elementoperationen                                       |
| IX 1. Aktonent $\frac{1}{2}$ 5 2: Zahl     X= 3: Algebra     f $\otimes$ 4: Analysis     5: Wahrschein     X 6: Statistik     I: Norm     2: Zeile     3: Spalte                                                                                                    | 1: Erstellen<br>2: Transponieren<br>3: Determinante<br>4: Diagonalform<br>5: Reduzierte Diagonalform<br>6: Simultan<br>7: Normen<br>8: Dimensionen<br>9: Zeilenoperationen<br>A: Elementoperationen                                       |
| IX 1. Aktorien     IX 1. Aktorien     IX 2. Zahl     X= 3: Algebra     f⊗ 4: Analysis     I 2: Vahrschein     X 6: Statistik     II: Norm     2: Zeile     3: Spalte                                                                                                    | 1: Erstellen<br>2: Transponieren<br>3: Determinante<br>4: Diagonalform<br>5: Reduzierte Diagonalform<br>6: Simultan<br>7: Normen<br>8: Dimensionen<br>9: Zeilenoperationen<br>A: Elementoperationen<br>Corratchpad                        |
| IX 1. Aktorien<br>$\frac{1}{2}$ 5 2: Zahl<br>X= 3: Algebra<br>f⊗ 4: Analysis<br>5: Wahrschein<br>X 6: Statistik<br>B 7: Matrix und V<br>S € 8:<br>1: Norm<br>2: Zeile<br>3: Spalte<br>Norm $\binom{3}{4}$                                                                                                    | 1: Erstellen<br>2: Transponieren<br>3: Determinante<br>4: Diagonalform<br>5: Reduzierte Diagonalform<br>6: Simultan<br>7: Normen<br>8: Dimensionen<br>9: Zeilenoperationen<br>A: Elementoperationen<br>Scratchpad $\bigtriangledown$      |
| $ \frac{1}{2} + 5 2: Zahl  x= 3: Algebra  f⊗ 4: Analysis  5: Wahrschein  x 6: Statistik  3: Spalte  1: Norm  2: Zeile  3: Spalte  norm \begin{pmatrix} 3 \\ 4 \end{pmatrix}$                                                                                                    | 1: Erstellen<br>2: Transponieren<br>3: Determinante<br>4: Diagonalform<br>5: Reduzierte Diagonalform<br>6: Simultan<br>7: Normen<br>8: Dimensionen<br>9: Zeilenoperationen<br>A: Elementoperationen<br>Scratchpad $\bigtriangledown$      |
| IX 1. Aktorien $\frac{1}{2}$ > 5 2: Zahl     X= 3: Algebra     f⊗ 4: Analysis     I > 5: Wahrschein     X 6: Statistik     II: Norm     2: Zeile     3: Spalte     norm $\begin{pmatrix} 3 \\ 4 \end{pmatrix}$                                                                                                    | 1: Erstellen<br>2: Transponieren<br>3: Determinante<br>4: Diagonalform<br>5: Reduzierte Diagonalform<br>6: Simultan<br>7: Normen<br>8: Dimensionen<br>9: Zeilenoperationen<br>A: Elementoperationen<br>5<br>Scratchpad $\bigtriangledown$ |
| IX 1. Aktorien<br>$\frac{1}{2}$ 5 2: Zahl<br>X= 3: Algebra<br>f⊗ 4: Analysis<br>5: Wahrschein<br>X 6: Statistik<br>B 7: Matrix und X<br>\$€ 8:<br>1: Norm<br>2: Zeile<br>3: Spalte<br>norm $\begin{pmatrix} 3 \\ 4 \end{pmatrix}$                                                                                                    | 1: Erstellen<br>2: Transponieren<br>3: Determinante<br>4: Diagonalform<br>5: Reduzierte Diagonalform<br>6: Simultan<br>7: Normen<br>8: Dimensionen<br>9: Zeilenoperationen<br>A: Elementoperationen<br>Scratchpad $\bigtriangledown$      |
| IX 1. Aktonen $\frac{1}{2}$ > 5 2: Zahl     X= 3: Algebra     f⊗ 4: Analysis     Image: Statistik     Image: Statistik     Image: Statik <td>1: Erstellen<br/>2: Transponieren<br/>3: Determinante<br/>4: Diagonalform<br/>5: Reduzierte Diagonalform<br/>6: Simultan<br/>7: Normen<br/>8: Dimensionen<br/>9: Zeilenoperationen<br/>A: Elementoperationen<br/>Scratchpad</td>                                                                                                    | 1: Erstellen<br>2: Transponieren<br>3: Determinante<br>4: Diagonalform<br>5: Reduzierte Diagonalform<br>6: Simultan<br>7: Normen<br>8: Dimensionen<br>9: Zeilenoperationen<br>A: Elementoperationen<br>Scratchpad                         |
| IX 1. Aktorien $\frac{1}{2}$ > 5 2: Zahl     X= 3: Algebra     f⊗ 4: Analysis     I > 5: Wahrschein     X 6: Statistik     II: Norm     2: Zeile     3: Spalte                                                                                                    | 1: Erstellen<br>2: Transponieren<br>3: Determinante<br>4: Diagonalform<br>5: Reduzierte Diagonalform<br>6: Simultan<br>7: Normen<br>8: Dimensionen<br>9: Zeilenoperationen<br>A: Elementoperationen<br>Scratchpad $\bigtriangledown$      |